## 2023年"未来社区"高级研修培训班 报名操作指南报名流程

1、微信搜索并关注公众号"浙江省建设职业教育中心"

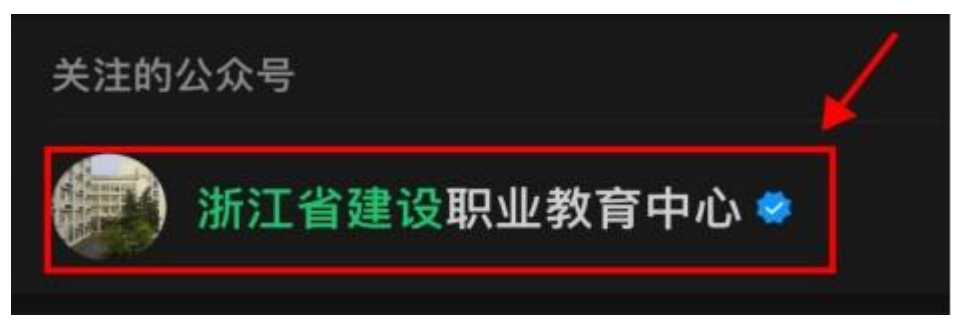

2、点击"培训报名"-"线下培训"

|   | 培训考试动态请关注浙江建设职业<br>技术学院继续教育学院官网<br>http://jixu.zijs.edu.cn |     |      |  |
|---|------------------------------------------------------------|-----|------|--|
|   |                                                            |     |      |  |
|   |                                                            |     |      |  |
|   |                                                            |     |      |  |
|   |                                                            |     |      |  |
|   | TTTE                                                       | 介绍  |      |  |
|   | →线下<br><u></u> 线下                                          | 培训  |      |  |
| Î | = 继教学院 = 培训                                                | 川报名 | 个人中心 |  |

3、点击下方【我的】—【发票管理】添加发票抬头信息4、返回线下培训页面,选择点击对应的培训项目

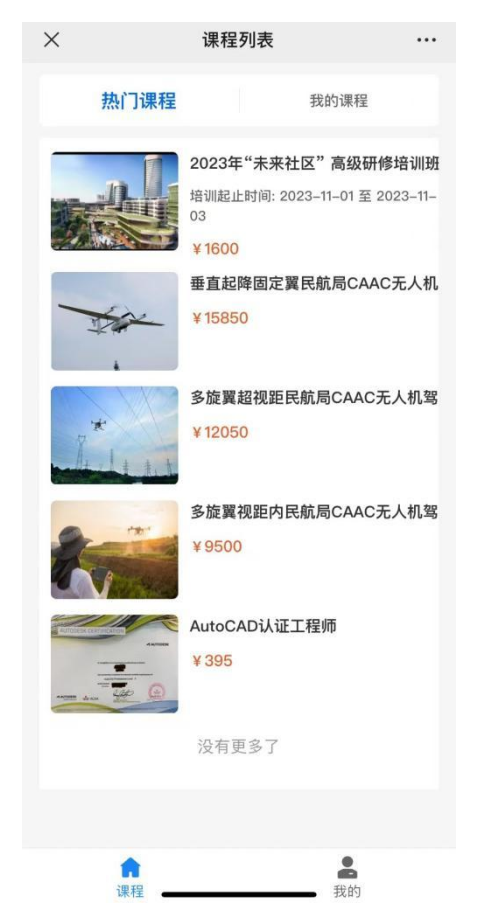

5、滑动至下方出现"立即报名",点击并在两小时内完成缴费,缴费方式关联支付宝(公务卡或其他信用卡)

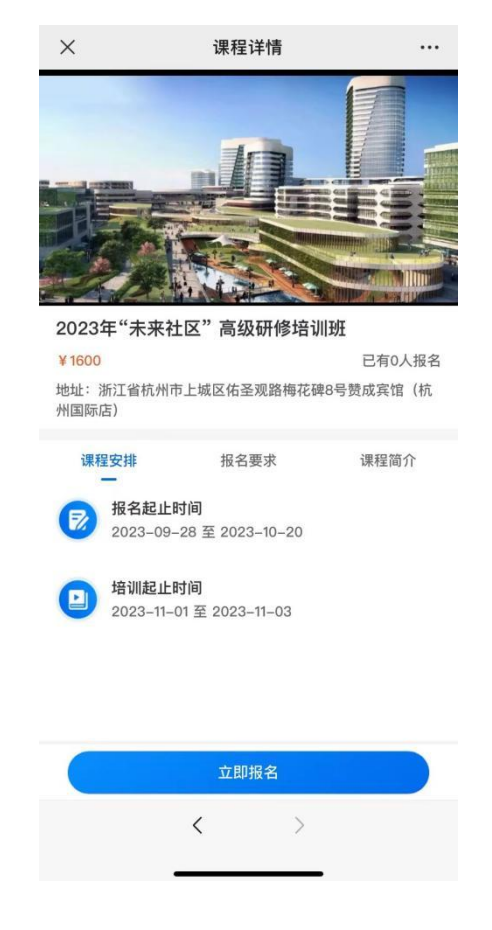